Главное управление образования и молодежной политики Алтайского края Краевое государственное бюджетное учреждение образования «Алтайский краевой информационно-аналитический центр»

## МЕТОДИЧЕСКИЕ РЕКОМЕНДАЦИИ

для специалистов образовательных учреждений Алтайского края по теме «Установка контентного фильтра dansguardian на школьном сервере с AltLinux 7 для фильтрации трафика образовательной организации».

Инструкции выполнены в виде иллюстрированных текстовых рекомендаций.

1. Войдите в режим администратора (root) для этого в строке терминала наберите команду su, затем введите пароль администратора.

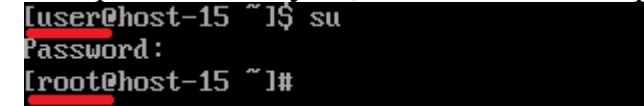

2. Убедитесь, что на вашем сервере установлен и работает проксисервер Squid, набрав в терминале команду service squid status. Если будет выведено сообщение squid is stopped,

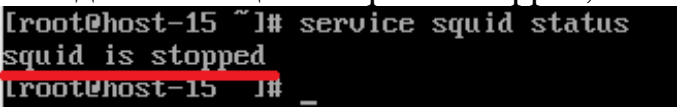

то введите команду service squid start, а затем снова введите команду service squid status. Должно быть выведено сообщение squid is running, как показано на рисунке.

```
Iroot@host-15 "]# service squid start
Starting squid service:
Iroot@host-15 "]# service squid status
squid is_running
```

3. Выполните команду apt-get update и дождитесь окончания построения дерева зависимостей.

```
Ггооt@host-15 "]# apt-get update
Получено: 1 http://ftp.altlinux.org i586 release [913B]
Получено: 2 http://ftp.altlinux.org noarch release [707B]
Получено 1620В за 0s (2075B/s).
Получено: 1 http://ftp.altlinux.org i586/classic pkglist [12,8MB]
Получено: 2 http://ftp.altlinux.org i586/classic release [133B]
Получено: 3 http://ftp.altlinux.org noarch/classic pkglist [2614kB]
Получено: 4 http://ftp.altlinux.org noarch/classic release [135B]
Получено: 4 http://ftp.altlinux.org noarch/classic release [135B]
Получено 15,5MB за 9s (1679kB/s).
Чтение списков пакетов... Завершено
Построение дерева зависимостей... Завершено
```

- 4. Выполните команду apt-get upgrade и дождитесь окончания обновления.
- 5. Установите Dansguardian набрав в терминале команду apt-get install dansguardian.
- 6. Настройте конфигурацию фильтра. Выполните команду mcedit /etc/dansguardian/dansguardian.conf. В открывшемся редакторе отредактируйте строки так, как показано ниже. Не изменяйте другие

```
строки в данном файле!
language = 'russian-1251'
filterip= #
filterport=8081 #порт, на котором будет работать DG
proxyip=192.168.1.1 # ip компьютера с установленным squid или 127.0.0.1
для локального компьютера
proxyport = 3128 \# порт, на котором работает
squid.
dansguardian.conf [----] 24 L:[ 75+16 91/
#statlocation = '/var/log/dansguardian/stats
                                     -] 24 L:[ 75+16 91/626] *(2802/23170b) 0010 0x00A
                                                                                                                                              [*][
# Network Settings
 the IP that DansGuardian listens on. If left blank DansGuardian will
the IP that DansGuardian listens on. If left blank DansGuardian will
listen on all IPs. That would include all NICs, loopback, modem, etc.
Normally you would have your firewall protecting this, but if you want
you can limit it to a certain IP. To bind to multiple interfaces,
specify each IP on an individual filterip line.
filterip
# the port that DansGuardian listens to.
filterport = 8081
# the ip of the proxy (default is the loopback - i.e. this server)
proxyip = 212.94.120.254
# the port DansGuardian connects to proxy on
proxyport = 3128
# Whether to retrieve the original destination IP in transparent proxy
  setups and check it against the domain pulled from the HTTP headers.
# Be aware that when visiting sites which use a certain type of round-robin
# DNS for load balancing, DG may mark requests as invalid unless DG gets
# exactly the same answers to its DNS requests as clients. The chances of
# this happening can be increased if all clients and servers on the same LAN
   make use of a local, caching DNS server instead of using upstream DNS
   directly.
  See http://www.kb.cert.org/vuls/id/435052
 on (default) | off
!! Not compiled !! originalip = on
 1Помощь <mark>2</mark>Сохр<sup>~</sup>ить <mark>З</mark>Блок 4Замена <mark>5</mark>Копия 6Пере<sup>~</sup>ить 7Поиск 8Удалить 9МенюМС 10Выход
```

- 7. После редактирования строк нажмите клавишу F2 и сохраните изменения. Нажмите клавишу F10 для выхода из редактора.
- 8. Перезапустите Dansguardian командой service dansguardian restart.
- 9. Настройте веб-браузер для работы через прокси сервер. Например, в Firefox это выглядит следующим образом: необходимо запустить из главного окна firefox -> "Правка" -> "Настройки" -> вкладка "Дополнительно" -> "Сеть" -> кнопка "Настроить" - в появившемся окне выбрать "Настроить параметры подключения прокси вручную" ввести IP адрес 192.168.1.1 и порт - 8081, далее нажать "ок" и выйти из настроек Firefox.
- 10.Проверьте работу фильтра попробовав открыть сайт с сомнительным содержимым. Должно появиться окно с сообщением о запрете доступа, следующего вида.

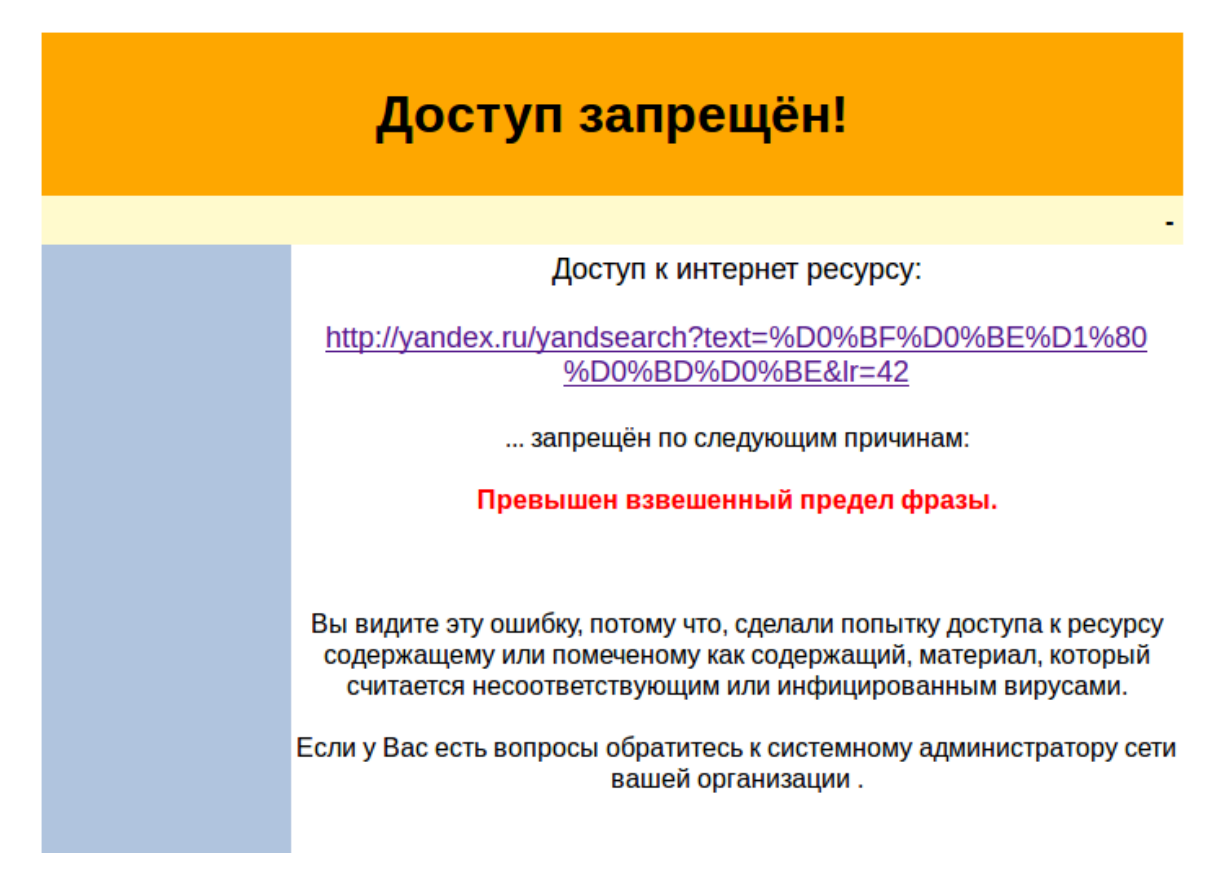

Методические указания составил специалист КГБОУ «АКИАЦ» Попов С.А.